## SC-1 Quick Start

|                                   | Step 1<br>PC Setup                                                                                                    | Step 2<br>Connect                                                                                                    | Step 3<br>Link                                                                                                    | Step 4<br>Program                       | Step 5 Select Setlist                                                                                                    | Step 6<br>Run                                                                                                    |
|-----------------------------------|----------------------------------------------------------------------------------------------------|----------------------------------------------------------------------------------------------------|----------------------------------------------------------------------------------------------------|-----------------------------------------|----------------------------------------------------------------------------------------------------|----------------------------------------------------------------------------------------------------|
| User/ SC-1                        | No Action                                                                                                    | <ul> <li>4. Insert power adapter plug into SC-1 power input socket.</li> <li>5. Insert Midi cable into SC-1 Midi Out socket.</li> <li>6. Insert other end of Midi cable into Midi device.</li> </ul> | 7. Hold down a one of the push-buttons on the SC-1 and plug the power adapter into an electrical outlet. The SC-1 will power up in "Program Mode". Release button after power-on. | No Action                               | <ul> <li>12. Unplug and plug back in the SC-1 without holding any buttons.</li> <li>13. Scroll forward (right button) and reverse (left button) to desired setlist.</li> <li>14. Press and release both buttons simultaneously to select.</li> </ul> | <ul> <li>15. Scroll forward<br/>(right button) to next<br/>song/preset, reverse<br/>(left button) to previous<br/>song/preset.</li> <li>16. Midi data is output<br/>to your gear with each<br/>button press.</li> </ul> |
| <section-header></section-header> | <section-header><section-header><section-header><section-header><image/><image/><image/></section-header></section-header></section-header></section-header> | No Action                                                                                                    | 8. Navigate to Wi Fi<br>settings. Connect to<br>Settist_Ox.<br>Wireless Network Connection<br>NETGEARO1 Connected<br>Setist_01<br>Connect<br>9. Enter SC-1 Password<br>12345678   | <text><text><text></text></text></text> | No Action                                                                                                    | No Action                                                                                                    |